# 1. Výběr tlačítka Rezervovat

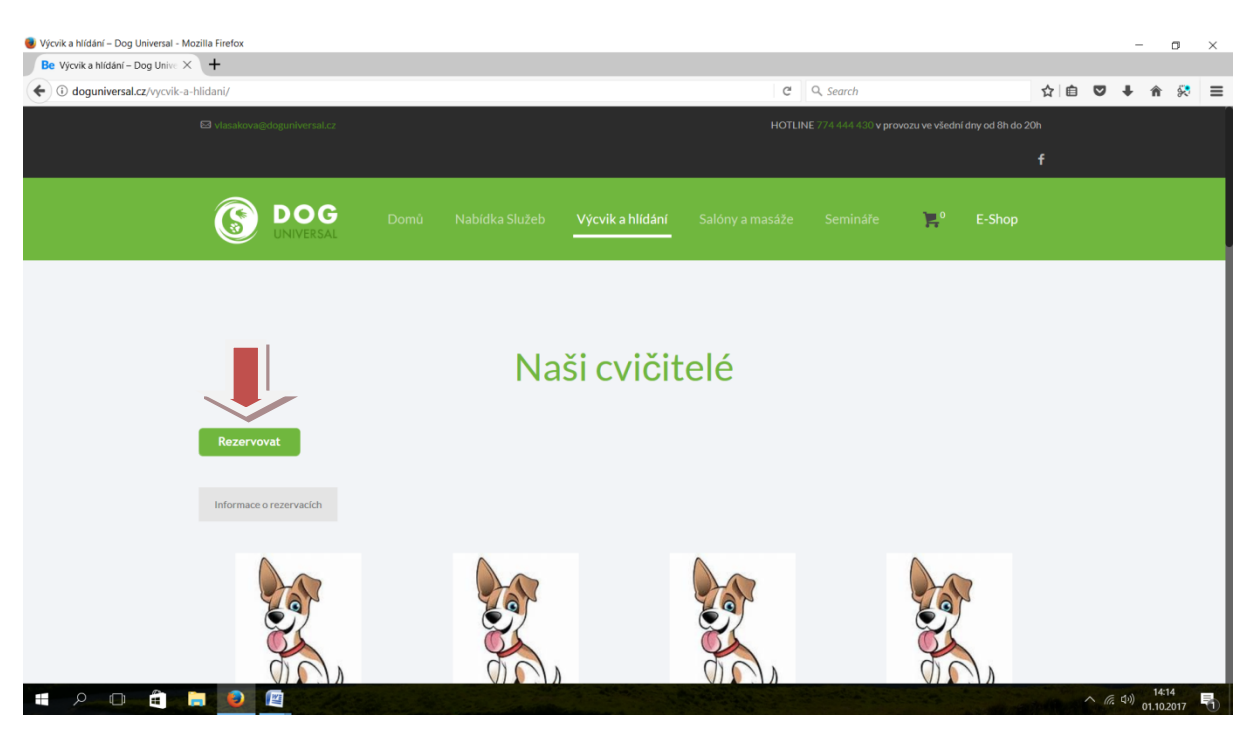

2. Vyberte si svého výcvikáře ve svém okolí.

| or Výcvik a hlídání – Dog Universal - Mozilla 🛛 | Firefox                                                            |                                     |     |    | _          | ٥               | × |
|-------------------------------------------------|--------------------------------------------------------------------|-------------------------------------|-----|----|------------|-----------------|---|
| Be Výcvik a hlídání – Dog Unive X               | •                                                                  |                                     |     |    |            |                 |   |
| ( i) 🖉 doguniversal.cz/vycvik-a-h               | idani/                                                             | C Q Search                          | ☆ 自 | ◙  | <b>↓</b> 1 | × 1             | ≡ |
|                                                 |                                                                    |                                     |     |    |            |                 |   |
|                                                 |                                                                    | ×                                   |     |    |            |                 |   |
|                                                 | ONLINE REZERVACE                                                   |                                     |     |    |            |                 |   |
| _                                               | Vyberte požadovanou provozovnu                                     | Nepřihlášen <del>(Přihlásit</del> ) |     |    |            |                 |   |
|                                                 | Aneta Lány na Důlku 10, 53002 Pardubice                            |                                     | Ì   |    |            |                 |   |
|                                                 | 9 Maruška<br>49.3510247N, 16.1368822E, 00000 Velké Meziříči        |                                     |     |    |            |                 |   |
|                                                 | Barbara     Křížatky 42, 26701 Králův Dvůr                         |                                     |     |    |            |                 |   |
|                                                 | <ul> <li>David</li> <li>49.262286, 16.529632, 00000 Bmo</li> </ul> |                                     | H   |    |            |                 |   |
|                                                 | 9 Jana                                                             |                                     |     |    |            |                 |   |
|                                                 | Správa vašich rezervací                                            | Další krok 🗦                        |     |    |            |                 |   |
|                                                 |                                                                    |                                     |     |    |            |                 |   |
| E 2 0 â 📄                                       |                                                                    |                                     | -   | 6. | (1)) 01.   | 4:16<br>10.2017 | 5 |

3. V kalendáři si vyberte volný termín hodiny, který Vám vyhovuje.

| 🖲 Výcvik a hlídání – Dog Universal - Mozilla | Firefox              |                   |                                 |                                        |               |                                |                                        |                                        |                                          |                                  |              |      |        |         | ٥   | × |
|----------------------------------------------|----------------------|-------------------|---------------------------------|----------------------------------------|---------------|--------------------------------|----------------------------------------|----------------------------------------|------------------------------------------|----------------------------------|--------------|------|--------|---------|-----|---|
| Be Výcvik a hlídání – Dog Unive X            | +                    |                   |                                 |                                        |               |                                |                                        |                                        |                                          |                                  |              | _    |        | ^       | ~   | _ |
| General.cz/vycvik-a-h                        | hlidani/             |                   |                                 |                                        |               |                                |                                        | C Q Sear                               | ch                                       |                                  | な日           | 0    | +      | 谷       | *   | = |
| S                                            |                      |                   |                                 |                                        |               |                                |                                        |                                        |                                          |                                  |              |      |        |         |     |   |
|                                              |                      |                   |                                 |                                        |               |                                |                                        |                                        |                                          | ;                                | <            |      |        |         |     |   |
|                                              | ONLINE REZE          | RVACE             |                                 |                                        |               |                                |                                        |                                        |                                          |                                  |              |      |        |         |     |   |
|                                              | Vyberte rezer        | vaci <            | 🛗 Kalendář                      | >                                      |               |                                |                                        |                                        |                                          | Nepřihlášen ( <u>Přihlásit</u> ) |              |      |        |         |     |   |
|                                              | Hlavní Název kalen   | dáře              |                                 |                                        |               |                                |                                        |                                        |                                          |                                  |              |      |        |         |     |   |
|                                              |                      |                   | 8:00 - 9:00                     | 10:00 - 11:00                          | 14:00 - 15:00 | 16:00 - 17:00                  | 17:00 - 18:00                          | 18:00 - 19:00                          | 19:00 - 20:00                            |                                  |              |      |        |         |     |   |
|                                              |                      | pondělí<br>02.10. |                                 |                                        |               |                                | Vycvik - Bero<br>Barbara<br>0/2        | Vycvik - Bero<br>Barbara<br>2/2        | Barbara<br>3/3                           |                                  |              |      |        |         |     |   |
|                                              |                      | úterý<br>03.10.   |                                 | Výcvik - Bero<br>Barbara<br>0/1        |               |                                | Výcvik - Bero<br>Barbara               | Výcvik - Bero<br>Barbara<br>2/3        |                                          |                                  |              |      |        |         |     |   |
|                                              |                      | středa            |                                 | Výcvik - Bero<br>Barbara               |               |                                | Výcvik - Bero<br>Barbara               | Výcvik - Bero<br>Barbara               | Výcvik - Bero<br>Barbara                 |                                  |              |      |        |         |     |   |
|                                              |                      | čtvrtek<br>05.10. |                                 | 1/3<br>Výcvik - Bero<br>Barbara<br>1/3 |               |                                | 0/3<br>Výcvik - Bero<br>Barbara<br>0/3 | 0/3<br>Výcvik - Bero<br>Barbara<br>1/3 | 0/2<br>• Výcvik - Bero<br>Barbara<br>1/3 |                                  |              |      |        |         |     |   |
|                                              |                      | pátek<br>06.10.   | Výcvik - Bero<br>Barbara<br>0/3 | Výcvik - Bero<br>Barbara<br>1/3        |               |                                | Výcvik - Bero<br>Barbara<br>3/3        | Výcvik - Bero<br>Barbara<br>0/3        | •                                        |                                  |              |      |        |         |     |   |
|                                              |                      | sobota<br>07.10.  | 0,0                             | 175                                    |               |                                |                                        |                                        |                                          |                                  |              |      |        |         |     |   |
|                                              |                      | neděle<br>08.10.  |                                 |                                        |               | Socializace<br>Barbara<br>1/15 | Socializace<br>Barbara<br>1/10         |                                        |                                          |                                  |              |      |        |         |     |   |
|                                              |                      |                   |                                 |                                        |               |                                |                                        |                                        |                                          |                                  |              |      |        |         |     |   |
|                                              | Správa vašich rezerv | vací              |                                 |                                        |               |                                |                                        |                                        | Zp                                       | ět 🛛 Další krok 💙                |              |      |        |         |     |   |
|                                              | No.                  |                   |                                 | S.                                     |               |                                | J.                                     |                                        | (                                        |                                  |              |      |        |         |     |   |
|                                              | 00                   | )                 |                                 | 00                                     | 7             |                                | 000                                    |                                        |                                          | 000                              |              |      |        | 144     | ,   |   |
| P D E D                                      |                      |                   |                                 |                                        |               |                                |                                        | a state and                            | and the second second                    |                                  | to diffusion | ~ (a | E (10) | 01.10.2 | 017 | 0 |

4. Hodinu si můžete objednat bez registrace (vyplněním jména a příjmení,e-mailu, telefonu), nebo po pravé straně si vytvořit účet, popřípadě přihlásit se do stávajícího účtu.

| 🖲 Výcvík a hlídání – Dog Universal - Mozilla Firefox                                                                                       | – o ×                         |
|----------------------------------------------------------------------------------------------------|-------------------------------|
| Be Výcvík a hlídání – Dog Unive X +                                                                                                    |                               |
| C Q Se                                                                                                    | arch                          |
| Stankova@doguniversal.cz HOTLINE 774                                                                                                    |                               |
|                                                                                                    | ×                             |
| ONLINE REZERVACE                                                                                                    |                               |
| Rezervace bez přihlášení                                                                                                    |                               |
| Jméno a příjmení *     Přihlášení       E-mail *     Vytvoření účtu       Telefon *     Vytvoření účtu       Rezervovat více osob     NEBO |                               |
|                                                                                                    | ích údajú                     |
| Správa vašich rezervací                                                                                                    | Zpět Další krok >             |
|                                                                                                    |                               |
|                                                                                                    | へ 係 (小) 14-22<br>01.10.2017 号 |

### 5. Dobití kreditu.

Dobít kredit si můžete po vytvoření účtu (při plánování více hodin najednou), dobitý kredit se Vám následně odečítá dle objednaných hodin. (Díky předplacenému kreditu nemusíte platit každou hodinu zvlášť)

| Výcvik a hlídání – Dog Universal - Mozilla Firefox |                               |                                         |                                   |                 |                                         |                              |   |   |       | -                 | ٥     | ×   |
|----------------------------------------------------|-------------------------------|-----------------------------------------|-----------------------------------|-----------------|-----------------------------------------|------------------------------|---|---|-------|-------------------|-------|-----|
| Be Výcvik a hlídání – Dog Unive X +                |                               |                                         |                                   |                 |                                         |                              |   |   |       |                   |       |     |
| ( i) doguniversal.cz/vycvik-a-hlidani/             |                               |                                         |                                   |                 | C Q Search                              |                              | ☆ | Ê | ◙     | ŧ                 | î î   | ₽ ≡ |
| 🖾 vlasako                                          |                               |                                         |                                   |                 |                                         |                              |   |   |       |                   |       |     |
|                                                    |                               |                                         |                                   |                 |                                         | 2                            | ĸ |   |       |                   |       |     |
| SP                                                 | PRÁVA REZERVA                 | CÍ                                      |                                   |                 |                                         |                              |   |   |       |                   |       |     |
| Kr                                                 | edit                          |                                         |                                   |                 |                                         | Barbara Vlasáková   Odhlásit | l |   |       |                   |       |     |
| Re                                                 | ezervace                      | Aktuální kredit:                        |                                   |                 |                                         |                              | I |   |       |                   |       |     |
| Kr                                                 | redit                         | Časově neomezený kred                   | iit: <b>0,00 Kč</b>               |                 | Časově omezený kredit: <b>0,00 Kč</b>   |                              | I |   |       |                   |       |     |
| Pe                                                 | ermanentky                    | Dobít kredit 🔨<br>Zadejte částku (v Kč) | 500                               | Koupit kre      | dit                                     |                              | I |   |       |                   |       |     |
| 0                                                  | sobní údaje                   |                                         |                                   |                 | -                                       |                              | I |   |       |                   |       |     |
|                                                    |                               | Historie                                |                                   |                 |                                         |                              |   |   |       |                   |       |     |
|                                                    |                               | Datum                                   | Částka Použito                    | Zbývá           | Konec platnosti                         | Poznámka                     |   |   |       |                   |       |     |
| Zp                                                 | bět na Online Rezervace       |                                         |                                   |                 |                                         |                              |   |   |       |                   |       |     |
| managebooking.reservanto.cz/Credit/Index?callerUrl | =http://booking.reservanto.cz | /Modal/?id=11155&seg=68                 | ShostUrl=http://doguniversal.cz/w | cvik-a-hlidani/ | an                                      | ()                           |   |   |       |                   |       |     |
| E 2 0 â 🗟 🧕                                        |                               |                                         |                                   |                 | AND AND AND AND AND AND AND AND AND AND |                              |   | - | ∧ (î. | ¢ <sup>∞)</sup> 0 | 14:29 | 7 5 |

## 6. Permanentky – Nejsou dostupné.

| 🖲 Výcvik a hlídání – Dog Universal - Mozilla | Firefox                  |                                                                             |                                       |    |       | -                    | ٥                 | ×   |
|----------------------------------------------|--------------------------|-----------------------------------------------------------------------------|---------------------------------------|----|-------|----------------------|-------------------|-----|
| Be Výcvik a hlídání – Dog Unive X            | +                        |                                                                             |                                       |    |       |                      |                   |     |
| ( i) doguniversal.cz/vycvik-a-hlida          | ani/                     |                                                                             | C Q Search                            | ☆自 | ◙     | ŧ                    | <b>^</b>          | ≈ ≡ |
|                                              |                          |                                                                             |                                       |    |       |                      |                   |     |
|                                              |                          |                                                                             |                                       |    |       |                      |                   |     |
|                                              | SPRÁVA REZERV            | ACÍ                                                                         | · · · · · · · · · · · · · · · · · · · |    |       |                      |                   |     |
|                                              | Pernamentky              |                                                                             | Barbara Vlasáková   Odhlásit          |    |       |                      |                   |     |
|                                              | Rezervace                |                                                                             |                                       |    |       |                      |                   |     |
|                                              | Kredit                   | Aktivní zakoupené permanentky<br>Zákazník nemá žádné zakoupené permanentky. |                                       |    |       |                      |                   |     |
|                                              | Permanentky              |                                                                             |                                       |    |       |                      |                   |     |
|                                              | Osobní údaje             |                                                                             |                                       |    |       |                      |                   |     |
|                                              |                          |                                                                             |                                       |    |       |                      |                   |     |
|                                              |                          |                                                                             |                                       |    |       |                      |                   |     |
|                                              |                          |                                                                             |                                       |    |       |                      |                   |     |
|                                              |                          |                                                                             |                                       |    |       |                      |                   |     |
|                                              |                          |                                                                             |                                       |    |       |                      |                   |     |
|                                              | Zpět na Online Rezervace |                                                                             |                                       |    |       |                      |                   |     |
|                                              |                          |                                                                             |                                       |    |       |                      |                   |     |
| 1 P_0_ 1 D                                   | •                        |                                                                             |                                       | -  | < (a. | ( <sup>(小)</sup> ) 0 | 14:34<br>1.10.201 | , 5 |

## 7. Rezervace - Přehled Vašich rezervací

| vik a hlídání – Dog Unive 🗙 | +                                                                                                    |                          |                 |            |            |             |          |   |                                              |   |
|-----------------------------|----------------------------------------------------------------------------------------------------|--------------------------|-----------------|------------|------------|-------------|----------|---|----------------------------------------------|---|
| loguniversal.cz/vycvik-a-   | -hlidani/                                                                                                    |                          |                 |            | C Q Search |             | ☆自       | ◙ | ∔ â                                          | * |
|                             |                                                                                                    |                          |                 |            |            |             |          |   |                                              |   |
|                             |                                                                                                    |                          |                 |            |            |             |          |   |                                              |   |
|                             |                                                                                                    |                          |                 |            |            |             | <b>`</b> |   |                                              |   |
|                             | SPRAVA REZERV                                                                                                    | ACI                      |                 |            |            |             |          |   |                                              |   |
|                             | g utereal - Macalita fieldez<br>- oog term X →<br>tatz rycyckie - hildant<br>C Q Seach<br>C Q Seach<br>C D Seach<br>C D |                          |                 |            |            |             |          |   |                                              |   |
|                             | Rezervace                                                                                                    | Datum                    | clužba.         | lležernění | Zaplacene  | 5 km/r      |          |   |                                              |   |
|                             | 10                                                                                                    | 8. 10. 2017 16:00        | Socializace     | Barbara    | 0,00 Kč    | Stornováno  |          |   |                                              |   |
|                             | Kredit                                                                                                    | 26. 9. 2017 <b>17:00</b> | Výcvik - Beroun | Barbara    | 0,00 Kč    | Stornováno  |          |   |                                              |   |
|                             | Permanentky                                                                                                    |                          |                 |            |            |             |          |   | - 0<br>• • • • • • • • • • • • • • • • • • • |   |
|                             | Osobní údaje                                                                                                    |                          |                 |            |            |             |          |   |                                              |   |
|                             |                                                                                                    |                          |                 |            |            |             |          |   |                                              |   |
|                             |                                                                                                    |                          |                 |            |            |             |          |   |                                              |   |
|                             |                                                                                                    |                          |                 |            |            |             |          |   |                                              |   |
|                             |                                                                                                    |                          |                 |            |            |             |          |   |                                              |   |
|                             |                                                                                                    |                          |                 |            |            |             |          |   |                                              |   |
|                             |                                                                                                    |                          |                 |            |            |             |          |   |                                              |   |
|                             | Zpět na Online Rezervace                                                                                                    |                          |                 |            |            |             |          |   |                                              |   |
|                             | • 17                                                                                                    |                          | 7               |            | _          | $(\bullet)$ |          |   |                                              |   |
|                             | Č.                                                                                                    | Ŭ,                       | 6               | Č.         |            | C.L         |          |   |                                              |   |
|                             |                                                                                                    |                          |                 |            |            |             |          |   |                                              |   |

### 8. Způsob úhrady

Online platby – platební karty- Přesměrujeme vás na zabezpečenou platební bránu pro platbu platební kartou s okamžitým potvrzením.

Online platby - ostatní převody-Přesměrujeme vás na zabezpečenou platební bránu internetového bankovnictví, kde si můžete vybrat z více způsobů plateb s okamžitým potvrzením (KB, RB, mBank, FIO).

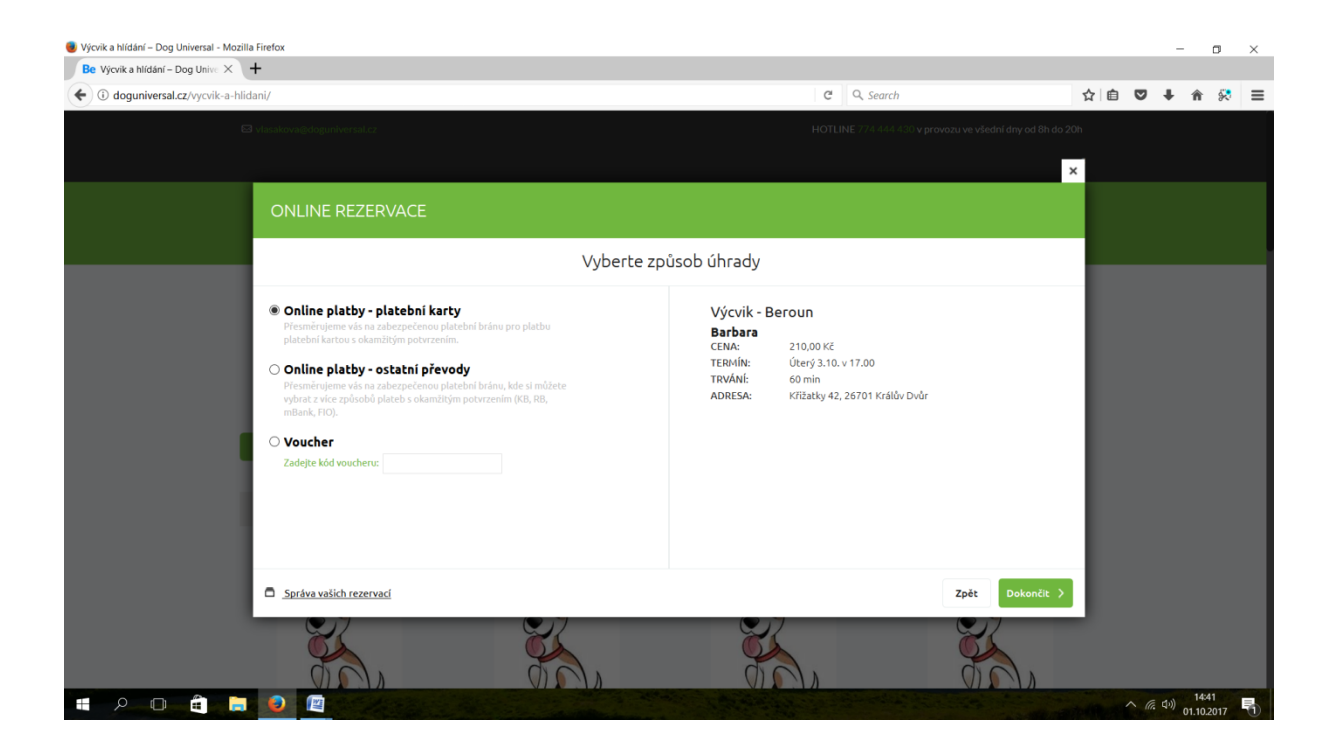

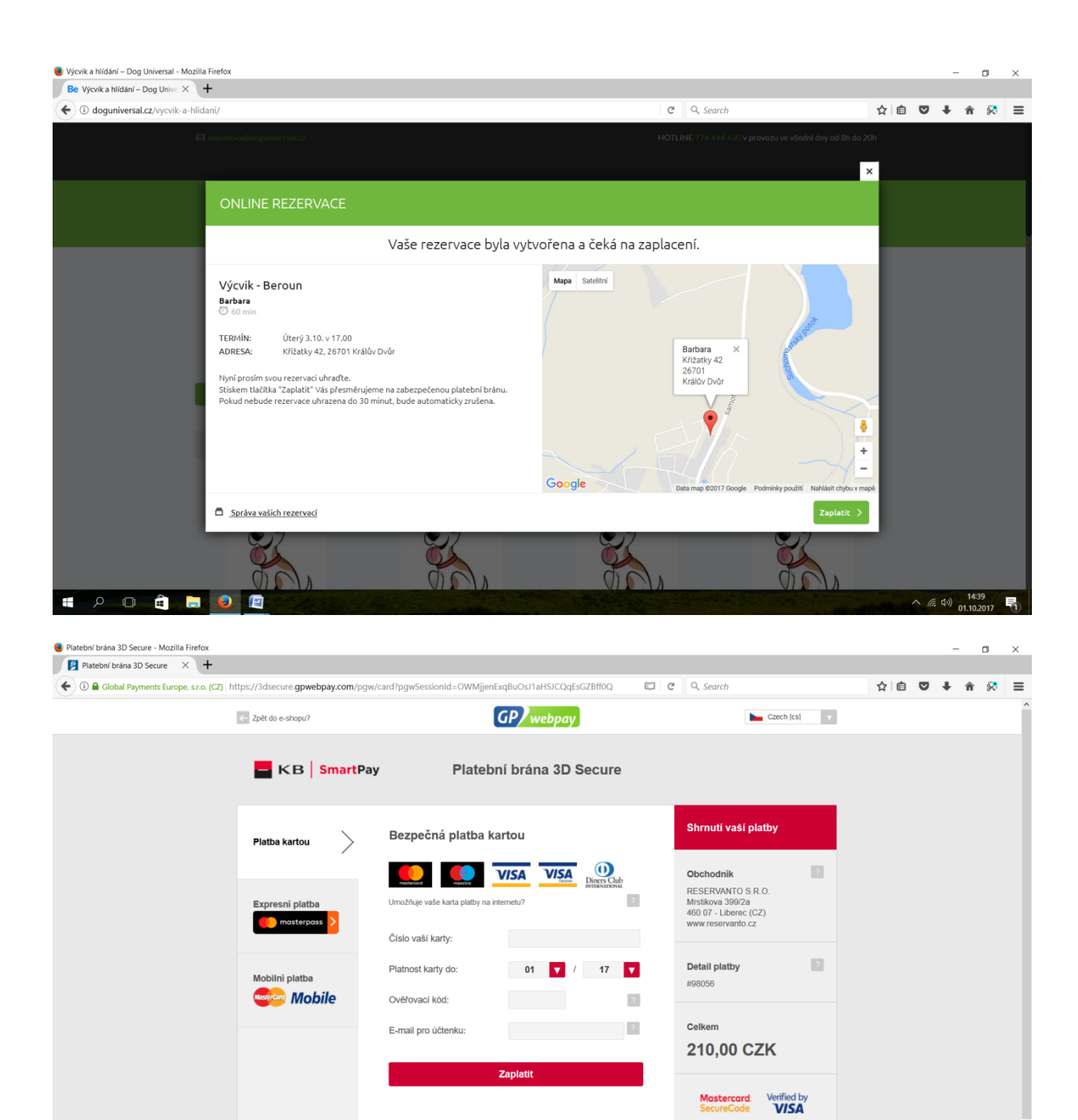

8. Stornování rezervace – V seznamu vycvikářů vyberete Správu Vašich rezervací, dále vyberete hodinu kterou chcete stornovat a zmáčknete křížek a stornujete rezervaci. Hodinu lze stornovat 24 hodin před zahájením hodiny.

Jak to funguje? | Zásady bezpečné platby karto

へ 信 (小) 14:40 11.10.2017 日

by Global Payments Europe

📲 🔎 🗈 🚔 📮 👰

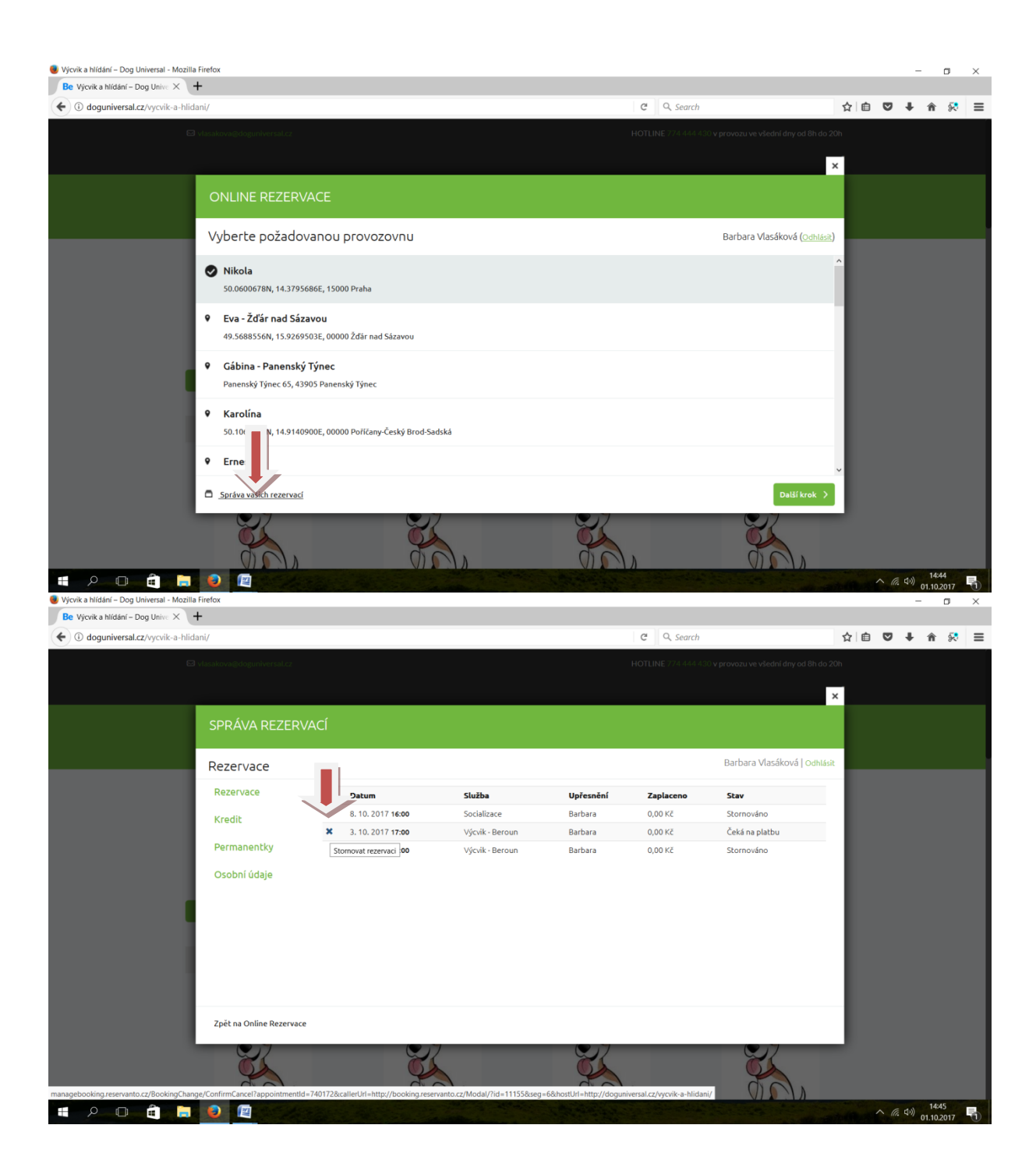

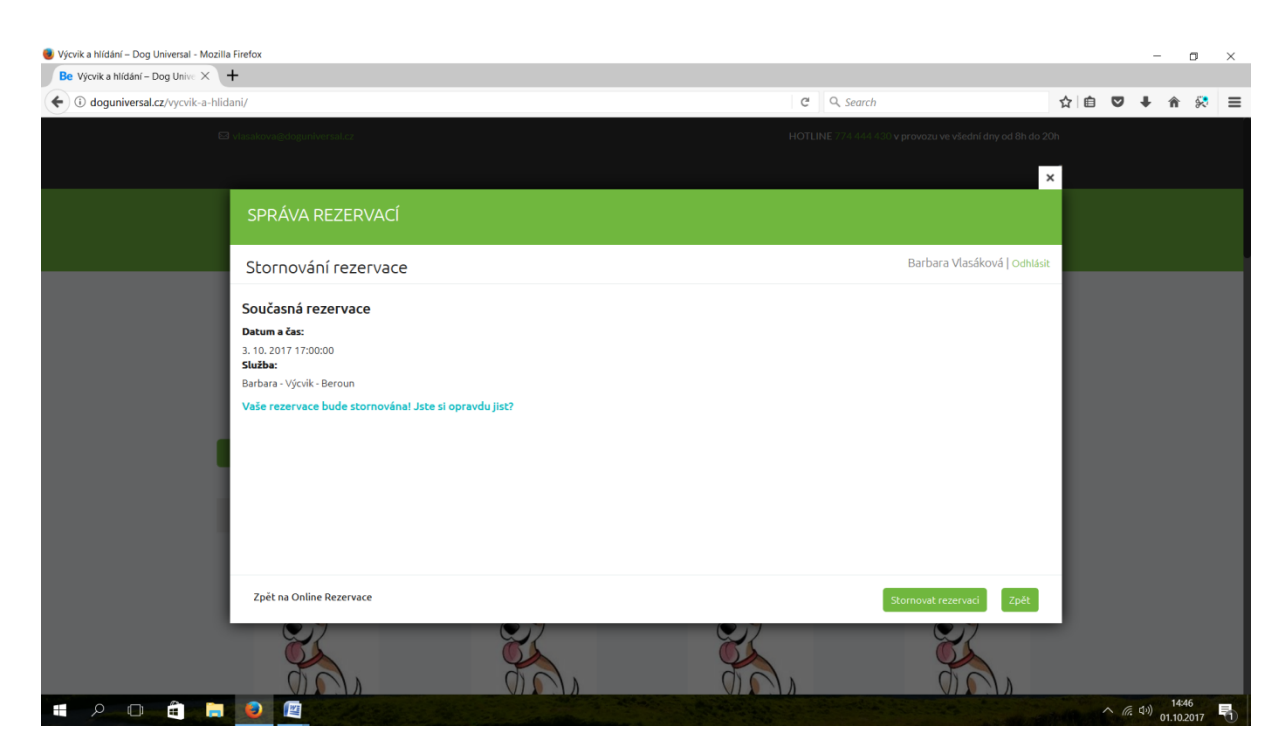

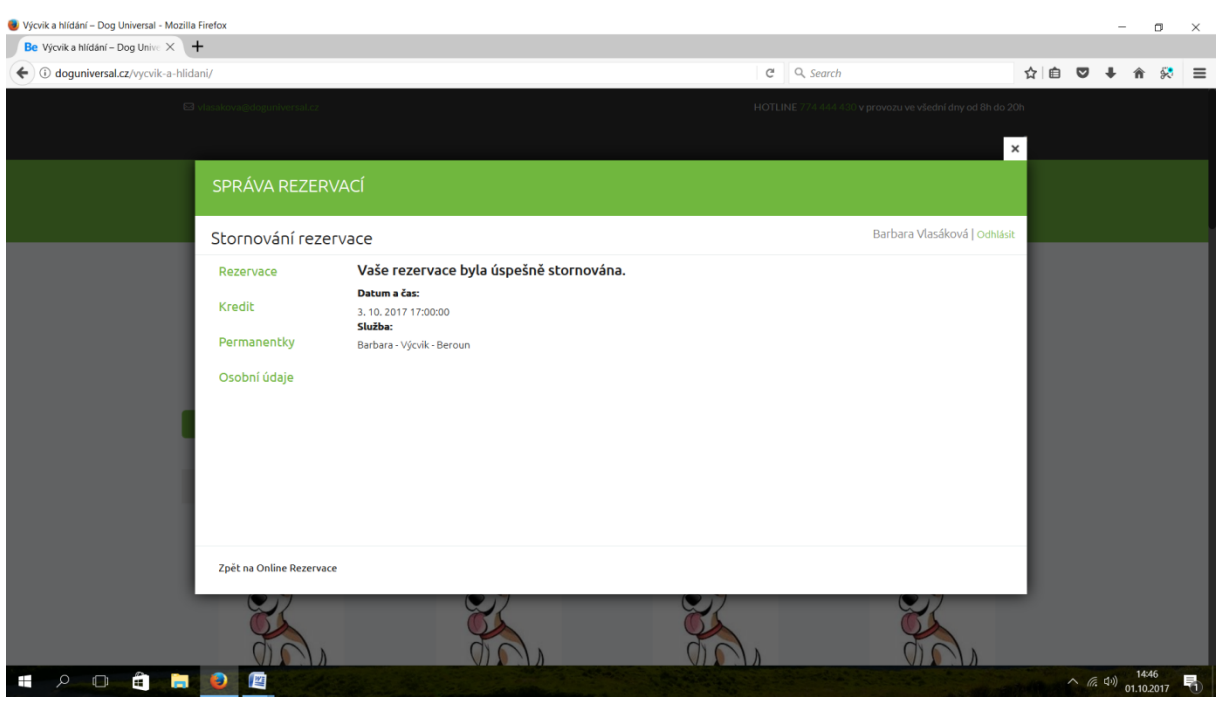